| MEDI                                                                                                    | VIEWER – HOMEPA                 | GE AND BANNI                                                                     |                                                             |                                              |  |
|----------------------------------------------------------------------------------------------------|---------------------------------|----------------------------------------------------------------------------------|-------------------------------------------------------------|----------------------------------------------|--|
| The MediViewer Homepage consists of four main areas:                                                                                                    |                                 |                                                                                  |                                                             |                                              |  |
|                                                                                                    |                                 | 🛱 💿 💿 🔒                                                                          | 1 Q 🌣 Clerical                                              | Trainee1 CT                                  |  |
| News                                                                                                    | /ly recents My favourite        | Clinical activity                                                                |                                                             | Î                                            |  |
| eLearning is available 12/07/2024<br>on iris                                                                                                    | Recent clinics                  | linics Clinic schedule                                                           | 🚔 Clinic browser                                            |                                              |  |
| Please use the link below to find all the<br>MediViewer courses. If not logged into<br>iris, you will be asked to login first.                                                                                                    | Recent wards                    | wards Ward browser                                                               | Inpatient browser                                           |                                              |  |
| Read more                                                                                                    | 😫 Recent patients 🔹 Favourite j | atients                                                                          |                                                             |                                              |  |
| Smart search                                                                                                    |                                 |                                                                                  |                                                             |                                              |  |
| Search                                                                                                    |                                 |                                                                                  |                                                             |                                              |  |
| Advanced search                                                                                                    |                                 |                                                                                  |                                                             |                                              |  |
| <ul> <li>The Banner</li> <li>The News Block</li> <li>A Patient Search inc. advanced options</li> <li>Alternative Methods for selecting Patients using the Recent Patients, Favourite Patients and<br/>Clinical Activity buttons</li> <li>Other generally restricted areas are available for specific Job Roles.</li> </ul> |                                 |                                                                                  |                                                             |                                              |  |
| THE BANNER                                                                                                    |                                 |                                                                                  |                                                             |                                              |  |
| MEDIVIEWER                                                                                                    | 🗰 Overdue                       | ) 🛱 Scheduled 이 🔒                                                                | 0 Q 🌣 Black                                                 | well, Steve BS                               |  |
| The Banner enables you to have access to all the following functions, wherever you are in the system                                                                                                    |                                 |                                                                                  |                                                             |                                              |  |
| Click the <b>MediViewer</b> logo                                                                                                    |                                 | Returns you to this homepage from anywhere else in the system.                   |                                                             |                                              |  |
| Click your Name top-right                                                                                                    | Click your Name top-right       |                                                                                  | To log out                                                  |                                              |  |
| Click the Settings Cog                                                                                                    |                                 | To access the following options:                                                 |                                                             |                                              |  |
| \$                                                                                                    |                                 | <ul> <li>Preference</li> <li>Report a Preference</li> <li>Edit Bundle</li> </ul> | es (All users)<br>roblem (All users)<br>e (Health Records u | isers only)                                  |  |
| Click the Magnifying Glas                                                                                                    | 5                               | To search for a pat<br>the Advanced Sear                                         | ient (in <b>A Patient S</b><br>ch description for f         | <b>earch</b> below, see<br>urther details).  |  |
| Click on <b>Overdue</b> Reminder or <b>Scheduled</b><br>Reminder indicators                                                                                                    |                                 | To access the Remi<br>this Patient's Remi                                        | nders screen. Refe<br>inders guide page f                   | er to the <b>Manage</b><br>for more details. |  |

| Click the <b>Print</b> indicator                                                                                               | Takes you to your Print Queue.                                                                                                    |  |  |
|----------------------------------------------------------------------------------------------------|----------------------------------------------------------------------------------------------------|--|--|
|                                                                                                    | Print queue     X       Search print jobs     Select status     V       No print jobs to display                                                                                                    |  |  |
|                                                                                                    | Clear queue Close                                                                                                    |  |  |
|                                                                                                    | This enables you to view what documents are in the<br>queue, when they were added to the Queue, the<br>progress of the displayed Page(s) and an option to<br>Print (restricted to Health Records users only) or<br>Download (for those who can export Collections). |  |  |
|                                                                                                    | You can also Remove items from the Queue or clear all items from the Queue.                                                                                                    |  |  |
| THE NEWS BLOCK                                                                                                    |                                                                                                    |  |  |
| News                                                                                                    | Important changing information that you need to be aware of will display here alongside links for:                                                                                                    |  |  |
| eLearning is available 12/07/2024<br>on iris                                                                                   | <ul> <li>Learning materials</li> <li>Other Information and Links to be advised</li> </ul>                                                                                                    |  |  |
| Please use the link below to find all the<br>MediViewer courses. If not logged into<br>iris, you will be asked to login first. |                                                                                                    |  |  |
| Read more                                                                                                    |                                                                                                    |  |  |

Continue to the next page for Patient Search, Selecting Patients and information on restricted modules.

| A PATIENT SEARCH                                                                                                    |                                                 |                                |                       |
|----------------------------------------------------------------------------------------------------|-------------------------------------------------|--------------------------------|-----------------------|
| Smart search<br>Search                                                                                                    |                                                 |                                |                       |
| The Smart Search enables yo                                                                                                    | u to search by:                                 |                                |                       |
| <ul> <li>Medical Record Num<br/>(CRN)</li> <li>NHS Number</li> <li>Surname</li> </ul>                                                                                                | ıber (MRN) – Also known a                       | s Trust ID, Hospital ID, Caser | ote Reference Number  |
| Advanced search                                                                                                    |                                                 |                                |                       |
| Patient search                                                                                                    |                                                 | 3                              | x                     |
| Given name                                                                                                    | Family name                                     | Gender                         |                       |
| Given name                                                                                                    | Family name                                     | Select gender 🗸 🗸              |                       |
| Exact match                                                                                                    | Sect match                                      |                                |                       |
| MRN                                                                                                    | NHS number                                      | Born                           |                       |
| MRN                                                                                                    | NHS number                                      | DD / MM / YYYY                 |                       |
| Show empty records                                                                                                    |                                                 | Reset Search                   |                       |
|                                                                                                    | No patients found                               |                                |                       |
|                                                                                                    |                                                 | Cancel                         |                       |
| <ul> <li>The Advanced Search enable</li> <li>First Name</li> <li>Surname</li> <li>Gender</li> <li>Medical Record Num<br/>(CRN)</li> <li>NHS Number</li> <li>Date of Birth</li> </ul> | s you to search by:<br>ber (MRN) – Also known a | s Trust ID, Hospital ID, Caser | note Reference Number |

| My Recent            |              |                                                   |                                               |
|----------------------|--------------|---------------------------------------------------|-----------------------------------------------|
| My recents           | Clinics      | display the last items you have looked at. Click  |                                               |
|                      | Wards        | here to                                           | go straight to the required list of patients. |
| Recent clinics       | Patients     |                                                   |                                               |
|                      |              | Each list                                         | defaults to Last Accessed and Descending.     |
| Recent wards         | Displays the | e last 30 d                                       | ays of data you have viewed.                  |
| Recent patients      |              |                                                   |                                               |
| My Favourite         |              |                                                   |                                               |
| My favourite         | Clinics      | Click here to go straight to the required list of |                                               |
|                      | Wards        | patients                                          |                                               |
| 🚔 Favourite clinics  | Patients     |                                                   |                                               |
|                      |              | Each list                                         | defaults to Clinic Code / PAS Code /          |
| Favourite wards      |              | Patient                                           | and Ascending.                                |
| 🐣 Favourite patients |              |                                                   |                                               |
| Clinical Activity    |              |                                                   |                                               |
| Clinical activity    | Clinic Sche  | edule                                             | Each list defaults to Scheduled Start and     |
|                      | Clinic Brov  | wser                                              | Ascending.                                    |
| Clinic schedule      |              |                                                   |                                               |
|                      | Ward Brow    | wser                                              | Defaults to PAS Code and Ascending.           |
| Ward browser         |              |                                                   |                                               |
|                      | Inpatient    | Browser                                           | Defaults to Patient and Ascending.            |
| Clinic browser       |              |                                                   |                                               |
| Inpatient browser    |              |                                                   |                                               |
|                      |              |                                                   |                                               |

| RESTRICTED MODULES                      |                                                                                                    |
|-----------------------------------------|----------------------------------------------------------------------------------------------------|
| Back Scanning (Health<br>Records)       | Click here to get to screens enabling the scanning in of the whole historical Patient Record (Health Records department).                                                                       |
| Forward Scanning (Health<br>Records)    | Click here to get to screens enabling the scanning in of any subsequent<br>pages which need to be added to the Patient's MediViewer Record, post-<br>Back Scanning (Health Records department). |
| Record Retention (Health<br>Records)    | Click here to get to screens to manage the Trust's Data Retention policies for differing Document types (Health Records department).                                                            |
| Subject Access Requests<br>(Restricted) | Click here to get to screens to manage the Trust's Requests for pages or the complete Patient Record.                                                                                           |